## Build Source Code on Windows

### 1. Install Prerequisites

#### • Install the Java Development Kit (JDK)

- O Download the Java Development Kit (JDK) 7 or above from http://www.oracle.com/technetwork/java/javase/downloads/index.html.
- O Follow the installation instructions at https://docs.oracle.com/javase/8/docs/technotes/guides/install/windows jdk install.html
- O Set JAVA HOME:
  - In Windows 7 right click My Computer and select Properties > Advanced.
  - In Windows 8 go to Control Panel > System > Advanced System Settings.
  - Click the **Environment Variables** button.
  - Under System Variables, click New.
  - In the Variable Name field, enter JAVA\_HOME
  - In the Variable Value field, enter the JDK installation path e.g. C:\Program Files\Java\jdk1.8.0\_77

#### • Install MySQL.

- O Download MySQL Server 5.5 or above from http://dev.mysql.com/downloads/mysql/
- O Follow the installation instructions at http://dev.mysql.com/doc/en/windows-installation.html

#### Install Apache Maven

- O Download Apache Maven 2.2.1 or above from https://maven.apache.org/download.cgi
- O Follow the installation instructions at https://maven.apache.org/install.html
- O Please ensure that the "mvn" command can be executed from the command line by adding it to the PATH:
  - In Windows 7 right click My Computer and select Properties > Advanced.
  - In Windows 8 go to Control Panel > System > Advanced System Settings.
  - Click the **Environment Variables** button.
  - Under System Variables, select the variable Path and click Edit.
  - In the Variable Value field, append the Maven path (e.g. C:\Program Files\apache-maven-3.3.9\bin) to the current path

#### • Install Git Client

O Download and install the Git client from https://git-scm.com/download/win

#### 2. Install 3rd Party Libraries

- Download the 3rd party libraries ZIP from http://dev.joget.org/community/download/attachments/19104566/install-libraries.zip
- Unzip the file
- Open a Command Prompt to execute the install\_win.bat file

# cd install-libraries install\_win.bat

Depending on your version of Apache Maven, you might get an error "BUILD FAILED" containing the message: Cannot run program "mvn.cmd"

In this case, edit the file install-libraries\lib\setup-maven\_win.xml and replace all occurrences of "mvn.cmd" with "mvn.bat"

#### 3. Obtain Source Code

• Open a Git CMD (Git Bash) window and execute the following:

```
mkdir joget_src
cd joget_src
git clone https://github.com/jogetworkflow/jw-community.git --branch 5.0-SNAPSHOT
```

Open a Command Prompt, and create a MySQL database with the SQL file in joget\_src/jw-community/wflow-install/src/main/resources/data/jwdb-empty.sql

```
mysql -uroot -p
create database jwdb;
exit
mysql -uroot -p jwdb < joget_src/jw-community/wflow-install/src/main/resources/data/jwdb-empty.sql
```

- Download the sample configuration files wflow.zip and unzip it in your user home folder e.g. C:\Users\yourusername\
- Edit the wflow/app\_datasource-default.properties file e.g. C:\Users\yourusername\wflow\app\_datasource-default.properties and ensure that the configuration (e.g. MySQL username and password) is correct

```
workflowDriver=com.mysql.jdbc.Driver
workflowUrl=jdbc\:mysql\://localhost\:3306/jwdb?characterEncoding\=UTF-8
workflowUser=root
profileName=
workflowPassword=root
```

To pass unit tests which require a valid datasource, it is important to ensure that:

1. the wflow folder is located in the correct path inside your user home folder e.g. C:\Users\yourusername\wflow

2. the MySQL configuration settings in wflow\app\_datasource-default.properties are correct

#### 5. Build Project

(1)

In a Command Prompt, browse to the jw-community\wflow-app folder and execute the Maven install command

cd joget\_src\jw-community\wflow-app\ mvn clean install